Converting a deposit reservation to a current registration to enable payment and adding classes to your youth or adult participants:

1. You need to log in to your units summer camp account at scoutingevent.com (<u>https://scoutingevent.com/433</u>-manatocXXXX) where XXXX is the year. Depending on where you enter scoutingevent.com you will click on EITHER Lookup Registration or Lookup.

|    |                            | Lookup 👻 💄 Sign In 👻      |
|----|----------------------------|---------------------------|
|    |                            |                           |
| OR |                            |                           |
|    |                            |                           |
|    | Calendar Parent Portal Loc | okup Registration         |
|    |                            | Calendar Parent Portal Lo |

2. Enter the primary registration email address and registration number

| View Existing Registration                                                     | ()                         |
|--------------------------------------------------------------------------------|----------------------------|
| ave a Log In Account? If so, log In to see existing and previous registrations |                            |
| Registration Contact Email Address                                             |                            |
| Registration Number                                                            |                            |
| View Registration                                                              | Forgot Registration Number |

IF YOU HAVE THE LINK FROM AN EMAIL GENERATED BY SCOUTINGEVENT.COM YOU WILL ENTER THE PROCESS HERE.

| Attended Type                  | Forthy Discount*                | In-Council<br>Regular Price | Lata Eastt                      |                               | Current | Adjusted |
|--------------------------------|---------------------------------|-----------------------------|---------------------------------|-------------------------------|---------|----------|
| Youth: Dining Hall             | \$415.00<br>2024-04-19 11:59 PM | \$425.00                    | \$440.00<br>2024-07-05 11:59 PM | +\$10.00 Out of Council Price | 13      | 13 ¢     |
| Adult: Dining Hall             |                                 | \$120.00                    |                                 |                               | 2       | 2 🛊      |
| Adult: Part-Time Dining Hall   |                                 | \$0.00                      |                                 |                               | 0       | 0 \$     |
| outh: Patrol Cooking           | \$320.00<br>2024-04-19 11:59 PM | \$330.00                    |                                 | +\$10.00 Out of Council Price | 0       | 0 \$     |
| dult: Patrol Cooking           |                                 | \$70.00                     |                                 |                               | 0       | 0 \$     |
| dult: Part-Time Patrol Cooking |                                 | \$0.00                      |                                 |                               | 0       |          |

Once signed in to the registration you will need to "Confirm Participants"

Adjust your counts to reflect your unit make up, and click on Confirm Participants.

On the next screen you can choose to make a payment for the participants you just confirmed or skip the payment (skip available thru April 15 only).

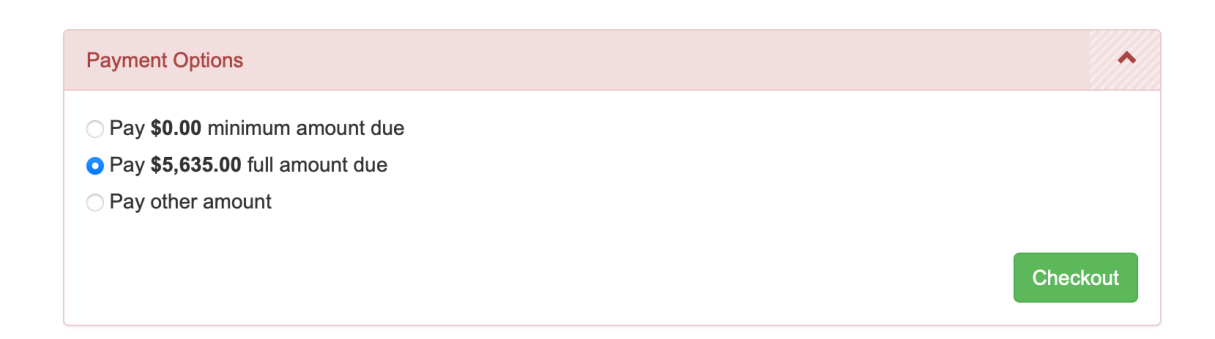

Next you will agree to the summer camp cancelation policy

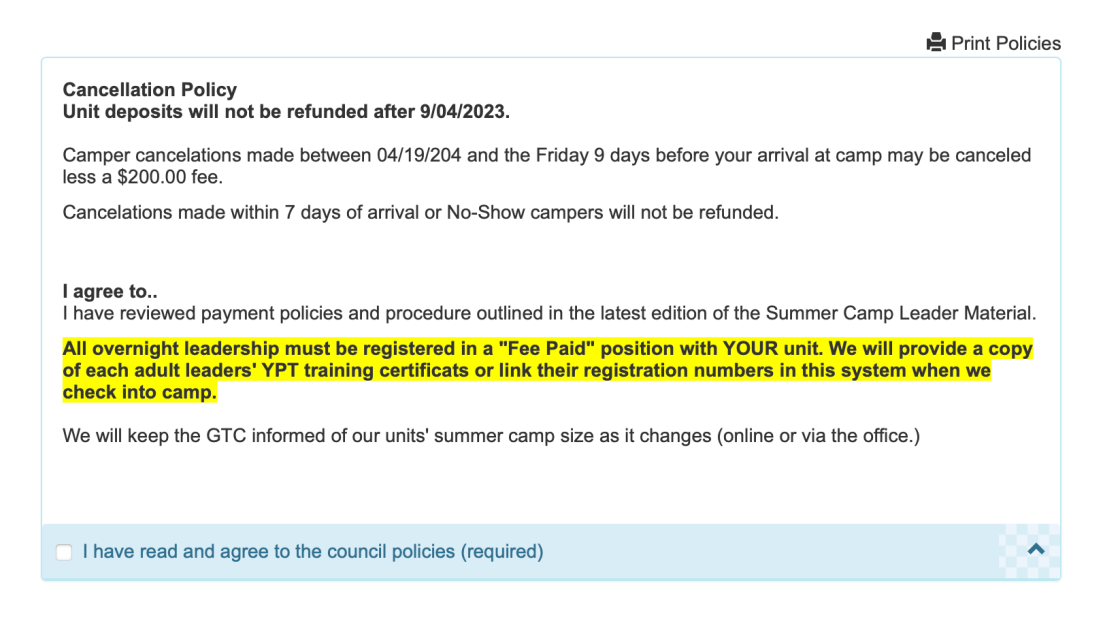

Your deposit is in the system as an unallocated credit. Next you will have the opportunity to assign those funds, or skip (press cancel to skip)

| atails I<br>Regular | Use Unallocated Credit                                             |                                                                                           |                                                                                      |                                                              |      | ્ |
|---------------------|--------------------------------------------------------------------|-------------------------------------------------------------------------------------------|--------------------------------------------------------------------------------------|--------------------------------------------------------------|------|---|
| Applied             | Unallocated credit<br>allocated to individ<br>originally a registr | t is money that has been ap<br>dual attendees. Typically m<br>αtion deposit (such as a Sι | oplied to the registration to<br>oney will become unalloc<br>Immer Camp unit deposit | but has not been<br>cated because it was<br>t), or through a | .00  |   |
| Pending             | cancellation of an<br>class fee or t-shirt                         | attendee or removal of an<br>t.                                                           | item that costs an additic                                                           | nal fee, such as a                                           | 0.00 | Q |
| Balance<br>*Require | Use the area belo                                                  | w to allocate these credits                                                               | to attendees.                                                                        | ¢                                                            | 5.00 |   |
|                     |                                                                    | Attendee Name                                                                             | Unallocated                                                                          | Credit Amt: \$100.00                                         | -    |   |
|                     | Booked On                                                          | Allenuee Name                                                                             | Apply Credit                                                                         |                                                              |      |   |
| Payment             | Booked On                                                          | Youth: E                                                                                  | Dining Hall                                                                          | Apply Credit                                                 |      |   |

## Once you see

| etails l |                                                                                    |                |      |   |
|----------|------------------------------------------------------------------------------------|----------------|------|---|
|          | Registration Booked                                                                | $(\mathbf{x})$ |      |   |
| Regular  | 5                                                                                  |                | 5.00 | Q |
| Applied  | Participants have been booked. An email has been sent to the registration contact. |                | 0.00 |   |
| Unalloca | ted Credit                                                                         | -\$100         | 0.00 |   |

You can "X" out of this box and scroll to the top of the page and begin working on adding names and class schedules to your youth and adult participants.

Things to remember.

- Any additional fees (merit badge fees, additional purchases (ice cards, slush cards, etc) are due when added to your account.
- Buildings may be added beginning 5/1
- Cancelations after 4/17 are \$250.00 per canceled youth. (There is no fee for a canceled adult, but we must manually fix this.)